# Guide pour l'inscription à la formation d'Anglais destinée au enseignants de l'USTO-MB

-Faire le test de positionnement sur le lien suivant: <u>https://elearning.univ-usto.dz/enrol/index.php?id=1449</u>

|                                            | C.E.I.L USTO-MB                   |
|--------------------------------------------|-----------------------------------|
| Lien du site : Centre d'E                  | Enseignement Intensif des Langues |
|                                            | لعب Search Courses                |
| Espagnol                                   | Espagnol 😳                        |
| Test de Positionnement                     |                                   |
| Centre d'Enseignement Intensif des Langues |                                   |
|                                            | Anglais 👽                         |
| Anglais                                    |                                   |
| Test de Positionnement                     |                                   |
| Centre d'Enseignement Intensif des Langues |                                   |

**Cliquer sur une langue : Anglais** 

Connexion à la plateforme **MOODLE**, saisissez votre **nom d'utilisateur (login)** et votre **mot de passe** (password), une fois les deux champs saisis, cliquez sur "Connexion" (si vous avez déjà le compte sur Moodle).

| هر ان للعلوم و<br>التكنولوجيا | التعليم عن بعد لجامعة و                                                                             | منصبة                                                          |
|-------------------------------|----------------------------------------------------------------------------------------------------|----------------------------------------------------------------|
| 1 million                     | Connectez-vous ici                                                                                  |                                                                |
|                               | Nom d'utilisateur                                                                                   | Vous avez oublié votre nom<br>d'utilisateur et/ou votre mot de |
|                               | Mot de passe                                                                                        | passe ?<br>Votre navigateur doit supporter les                 |
|                               | Se souvenir du nom d'utilisateur                                                                    | cookies 👔                                                      |
| 5                             | Connexion                                                                                           | aux visiteurs anonymes                                         |
|                               | States Barris                                                                                       | Connexion anonyme                                              |
|                               | Première visite sur ce site<br>Pour un accès complet à ce site, veuillez créer d<br>Créer un compte | e <b>?</b><br>un compte utilisateur.                           |

#### Créer un compte sur plateforme Moodle :

Ensuite ; remplir toutes les informations pour la création compte Moodle, en **utilisant l'mail professionnel.** 

#### Création de compte messagerie

Demande de création de compte messagerie sur le lien suivant: https://form.univ-usto.dz/fr/email

Plus d'information pour la création Email d'USTO-MB Consulter le lien suivant : <u>https://www.univ-usto.dz/messagerie/</u>

#### **Confirmation de votre enregistrement**

| منصبة التعليم عن بعد لجامعة و هر ان للعلوم و<br>التكنولوجيا |                    |  |
|-------------------------------------------------------------|--------------------|--|
|                                                             | Connectez-vous ici |  |

| د لجامعة و هر ان للعلوم و التكنولوجيا | منصة التعليم عن بع |
|---------------------------------------|--------------------|
| Nouveau compte                        |                    |
|                                       | Tout déplier       |
| <ul> <li>Créer un compte</li> </ul>   |                    |
| Nom d'utilisateur 🧕                   |                    |
| Mot de passe                          |                    |
| <ul> <li>Plus de détails</li> </ul>   |                    |
| Adresse de courriel                   |                    |
| Courriel                              |                    |

Vous recevez un Email de confirmation

### Remarque : Mot de passe oublié

| بعد لجامعة و هر ان للعلوم و المعلق و المعقق و المعقق و التكنولوجيا                                                                                                    | منصبة التعليم عن ب                                                           |
|----------------------------------------------------------------------------------------------------|------------------------------------------------------------------------------|
| Connexion > Mot de passe oublié                                                                                                    |                                                                              |
| Pour recevoir un nouveau mot de passe, veuillez indiquer ci-dessous votre adr<br>vous sera envoyé par courriel, avec des instructions vous permettant de vous o<br>Récupération par nom d'utilisateur<br>Nom d'utilisateur | esse de courriel ou votre nom d'utilisateur. Si les données co<br>connecter. |
| Récupération par adresse de courriel                                                                                                    |                                                                              |
| Adresse de courriel                                                                                                    |                                                                              |
| Cliquer <b>test de positionnement Anglais</b><br>Cliquer sur <b>m'inscrire</b><br>Faire le test                                                                                                    | C.E.I.L USTO-MB<br>une langue, un acquis                                     |
| Lien du site : Centre d'Ens                                                                                                    | eignement Intensif des Langues                                               |
|                                                                                                    | الاحب<br>Search Courses                                                      |
| Espagnol<br>Test de Positionnement<br>Centre d'Enseignement Intensif des Langues                                                                                                    | Espagnol 💝                                                                   |
|                                                                                                    | Anglais 👽                                                                    |
| Anglais                                                                                                    |                                                                              |
| Test de Positionnement                                                                                                    |                                                                              |
| Centre d'Enseignement Intensif des Langues                                                                                                    |                                                                              |

Faire le test. Tentatives 1 (une seule fois).

-Répondre aux différentes questions.

-A la fin du test cliquer sur « tout envoyer et terminer».

| 50                              | Pas encore répondu       |
|---------------------------------|--------------------------|
|                                 | Retour à la tentative    |
|                                 | Tout envoyer et terminer |
| Cliquer sur envoyer et terminer |                          |

| it envoyer e | Confirmation                                                                                           | ×                   |
|--------------|----------------------------------------------------------------------------------------------------|---------------------|
|              | Une fois la tentative envoyée, v<br>n'aurez plus la possibilité de m<br>réponses pour cette tentative. | vous<br>Iodifier vo |
|              | Tout envoyer et terminer                                                                               | Annuler             |

Test de positionnement d'anglais

Test de positionnement d'anglais

Tentatives autorisées : 1

Ce test est ouvert depuis Tuesday 12 January 2021, 20:30

## Résumé de vos tentatives précédentes

| État                                           | Note / 50,00 | Relecture | Feedback      |
|------------------------------------------------|--------------|-----------|---------------|
| Terminé<br>Remis Friday 15 January 2021, 16:15 | 0,00         |           | Beginner A1.1 |

Votre résultat obtenu A1.1